# Handout 3: Procedures for Entering a New Division of Child Protection and Permanency Case

Federal and state law requires a child support case to be established within twenty calendar days of receipt of referral of a case to the County Welfare Agency (CWA). Although a IV-E referral packet is not required for a court filing, it is required at the time the hearing is scheduled. If the referral packet has not been received by the CWA at the time the hearing is scheduling, CWA staff members must contact the IV-E agency to obtain the necessary documentation (AT 15-13).

## How to View IV-E Pending Applications

| Appica    | tan ID         | CP                         | Last Name, First                | Name, MI |                  |     | 14             |      | Suffix                 |                 |      |
|-----------|----------------|----------------------------|---------------------------------|----------|------------------|-----|----------------|------|------------------------|-----------------|------|
| Search    | Within 🗆 Name  | s 🗋 Maiden Names 🛄 Aliases |                                 | SSN      |                  | Dat | e of Birth     | 67.1 |                        |                 | ei j |
| 0         | county 013-MON | ADUTH COUNTY               |                                 | Status   | # - IVE / ENCING | ٠   | Date Range ALL |      |                        | Q.F             | end  |
| se Initia | tion + Case    | Processing + Case Creation | <ul> <li>Application</li> </ul> | ns       |                  |     |                |      |                        |                 |      |
| leista    | Application ID | N-D Service Requested      | Date<br>Submitted               |          | Mame             |     | Date of Birth  | 550  | Courty                 | Statue          |      |
|           | 1001107709     | F-FULL CHLD SUPPORT        | 09/19/2018                      | CEPERENT | SHAME            |     | 02/10/1980     |      | GES - MONMOUTH COUNTY  | FINTREDAS       |      |
|           | 1001107063     | F - FUEL CHED SLEPORT      | 09/19/2017                      | CERCEN   | SNAME            |     | 63/19/1993     |      | 013 - MONMOLITH COUNTY | F - IVE PENDINO |      |
| 11        |                |                            |                                 |          |                  |     |                |      |                        |                 |      |
| 80        |                |                            |                                 |          |                  |     |                |      |                        |                 |      |
| 0         |                |                            |                                 |          |                  |     |                |      |                        |                 |      |
| 10        |                |                            |                                 |          |                  |     |                |      |                        |                 |      |
|           |                |                            |                                 |          |                  |     |                |      |                        |                 | 1    |

Figure 1: Applications page

- 1. Navigate to the **Applications** page (figure 1).
- 2. Click on the drop-down arrow in the **County** field, and select the appropriate county from the list.
- Click on the drop-down arrow in the Status field, and select F—IVE Pending from the list.
- 4. Click on the drop-down arrow in the **Date Range** field and select a time period.
- 5. Click on the **Find** button.
  - All pending IV-E applications will appear for the time period selected.

- 6. Highlight a case, and then double-click.
  - The system will advance to the **Create New Case** page (figure 2).

| CAUTION | Note, that not every pending IV-E applications need a new case built.<br>Some referrals are for children that already have DCP&P cases; these cases<br>will require an update only. In other instances, a new child may need to be<br>added to an existing IV-D case. |
|---------|----------------------------------------------------------------------------------------------------|
|         | Parties must be researched. Always perform a thorough search on NJKiDS before building a new case.                                                                                                    |

## Custodial Parent (CP) Tab

| TTI LIAM CO MULTING                                                                               | The case       |                 |                             |                                             |                                       |
|---------------------------------------------------------------------------------------------------|----------------|-----------------|-----------------------------|---------------------------------------------|---------------------------------------|
| Case Initiation > Case Processing > Case O                                                        | reation >      | Cryster New C   | ine .                       |                                             |                                       |
| Application ID OF Last N                                                                          | ame, First Nar | ne, MI          |                             | Suttix                                      |                                       |
| CP NCP Dependent                                                                                  | data .         |                 |                             |                                             | 📇 Print                               |
| Custodial Party Information (CP):                                                                 |                |                 |                             | Using DCN (New                              | E FACTS Party ID (New)                |
| nformation about Custodial Party's Support arrange                                                | ements. Please | e provide all a | calable details.            |                                             |                                       |
| Sas the CP ever made a private agreement with the at<br>sarent for Child Support 7                | ppent          | O Yes           | 10 No                       |                                             |                                       |
| ive there any court actions pending in any state to est<br>or enforce support for the child(ver)? | ablish         | Oves            | No                          |                                             |                                       |
| Does the CP have an existing court order for child sup                                            | port?          | Oves            | No.                         |                                             |                                       |
| CP Basic Information                                                                              |                |                 |                             |                                             |                                       |
| Name (List*, First*, Middle, Suffix) DCF- CBG                                                     | TRAL OFFICE    | TRENTON         |                             | Ethnicity SELECT                            | 5 michi                               |
| Gender * M - MALE                                                                                 | w.             |                 |                             | Date of Birth 100/10/105                    |                                       |
| CP Other Information                                                                              |                |                 |                             |                                             |                                       |
| Other Name Used                                                                                   |                |                 |                             | In what county does the OP live? - SELECT - |                                       |
| Malden Name                                                                                       |                |                 |                             |                                             |                                       |
| Mantal Status - SELECT -                                                                          | *              | 3               | amily Violance - SELECT - • | Date                                        | · · · · · · · · · · · · · · · · · · · |
|                                                                                                   |                |                 |                             |                                             | NOP Into 20                           |

Figure 2: Create New Case page, CP tab

- 7. Click on the **CP** (custodial parent) tab.
- 8. Click on the **Search** button (figure 2).
  - The SRCH-NJKiDS Member search pop-up will display (figure 3).

| LECT FILTERS                             |                      |                   |            |                       |                      |                                             |                    |
|------------------------------------------|----------------------|-------------------|------------|-----------------------|----------------------|---------------------------------------------|--------------------|
| ist Name*, First Name, MI DCF - CENTR    | AL OFFICE            |                   | Sutta      | 55                    | N                    | Date of                                     | duth 🛅             |
| sarch Within 🐼 Names 🗆 Maiden Name       | s 🗌 Other Names      | Lised             | DON        | 99999999 Rad          | # - SELECT           | - * 6                                       | ander – SELECT – 💌 |
|                                          | Docket               |                   | Party ID   | Coun                  | y - SELECT           | •                                           | Q Find             |
| CH - NJKIDS MEMBER SEARCH                |                      |                   |            |                       |                      |                                             |                    |
| NJKODS FACTS Resul                       | ts                   |                   |            |                       |                      |                                             |                    |
| Select to add (CP in Application) os     | tiew Member on NBI   | 105               |            |                       |                      |                                             |                    |
| Create New DON BCF -                     | CENTRAL OFFICE TR    | ентов             | 02/19/1985 | M - MALE<br>X - OTHER |                      | US - UNITED STATES                          |                    |
| Select from FijkEPS Member Matches for J | ONES (CP in Apple at | ken)<br>Name Type | 591        | -                     | DOM                  | - 12                                        |                    |
| ACSES                                    | Nome                 | Relability        | DOB        | Gender                | Party ID             | Address                                     |                    |
| Link to Cata No DCF - CENTRY             | N. OPPICE TRENTON    | DCN<br>100%       | 01/01/1950 | M-MALE                | F9999999<br>D0256092 | 519 MONROE ST APT 20<br>TRENTON, NJ 98625-5 | * ^                |
| Link to Ease                             |                      |                   |            |                       |                      |                                             | •                  |
| Link for Case                            |                      |                   |            |                       |                      |                                             | *                  |
| Link to Case                             |                      |                   |            |                       |                      |                                             | -                  |
| Link to Care                             |                      |                   |            |                       |                      |                                             | * •                |
|                                          |                      |                   |            |                       |                      |                                             | 81918              |
|                                          |                      |                   | Review EA  | CTS:                  |                      |                                             |                    |
|                                          |                      |                   |            |                       |                      |                                             |                    |

Figure 3: NJKiDS Member Search

- 9. Enter **F9999999** in the **DCN** field (figure 3).
- 10. Click on the **Find** button.
  - The Foster Care CP created by the DCP&P agency will be listed.
- 11. Click on the Link to Case button.
  - The status in the lower left-hand corner of the screen will update to **Done** after the Foster Care CP is linked to the case.
- 12. Click on the **Results** tab to advance.

| reth Witthins 1       | ama          | s 🗋 Maitan Names 🗍 Other Nam         | pei kite | ait.         | DCN             | 20000000      | Race      | - 581.6 | - +                             | Sender - SELECT - |      |
|-----------------------|--------------|--------------------------------------|----------|--------------|-----------------|---------------|-----------|---------|---------------------------------|-------------------|------|
| and the second second |              | Distat                               | -        |              | Rathrith        |               | County    | - 10 4  | · ·                             |                   | O En |
|                       |              | ALCONES .                            |          |              | + any is        |               | county    | - SELD  |                                 | _                 | _    |
| H - NDODS MEN         | HER          | SEARCH                               |          |              |                 |               |           |         |                                 |                   |      |
| NJKIDS                | FA           | CTS Results                          |          |              |                 |               |           |         |                                 |                   |      |
| The                   | pie          | e shows information that is differen | t bet    | ween your se | lections on NJK | 05 / FACTS Se | arch resu | its and | the information provided by     | the applicant     |      |
| to Selected           |              |                                      |          |              |                 |               |           |         |                                 |                   |      |
|                       | -            | From NJKIDS                          |          |              | From FACTS      |               | 12.10     |         |                                 |                   |      |
| DCN                   | 1            | F9999999                             |          |              |                 |               | 11.0      | reate N | ew DCN                          |                   |      |
| Party                 | R            | 00256092                             |          | 0            |                 |               | 0.0       | reate N | ew Party                        |                   |      |
|                       |              |                                      |          |              |                 |               |           |         | From Application                | N                 |      |
| Name                  | ¥.           | DCF - CENTRAL OFFICE TRENTON         |          |              |                 |               |           |         | DCF - CENTRAL OFFICE TRENT      | (ON               |      |
| \$\$14                | $\mathbf{Z}$ |                                      |          |              |                 |               |           | C       |                                 |                   |      |
| Date of Birth         | 2            | 01/01/1950                           |          |              |                 |               |           | Ċ       | 02/19/1985                      |                   |      |
| Race                  | $\odot$      | X - OTHER                            |          |              |                 |               |           |         | X - OTHER                       |                   |      |
| Gender                | 2            | M-MALE                               |          |              |                 |               |           | 0       | M-MALE                          |                   |      |
| Address               | 2            | PO BOX 717<br>THENTON, NJ 08525      | 0        |              |                 |               | 0         |         | PO BOX 717<br>TRENTON, NJ 08525 | 0                 |      |
|                       |              |                                      |          |              |                 |               |           |         |                                 |                   |      |
|                       |              |                                      |          |              |                 |               |           |         |                                 |                   |      |
|                       |              |                                      |          |              |                 |               |           |         |                                 |                   |      |
|                       |              |                                      |          |              |                 |               |           |         |                                 |                   |      |

Figure 4: NJKiDS Member Search, Results tab

13. Review the information displayed on the **Results** tab, and then click the

**Complete Member Clearance** button (figure 4).

• The system will return to the **CP** tab on the **Create New Case** page. This action confirms that the DCP&P is the CP on the case (figure 5).

| Theme Ass Character Character                                                                         |                  |                       |         |                                             | (                     |
|----------------------------------------------------------------------------------------------------|------------------|-----------------------|---------|---------------------------------------------|-----------------------|
| Case Initiation > Case Processing > Case Creation >                                                   | Create New Ca    | sie.                  |         |                                             |                       |
| Application ID 123458788 CP Last Name, First Name                                                     | NI DOF-OD        | ITTIAL OFFICE         | TRENTON | Suffic                                      |                       |
| CP NCP Dependent Case                                                                                 |                  |                       |         |                                             | 📇 Print               |
| Custodial Party Information (CP):                                                                     |                  |                       |         | Using DCN (F9999999); FACT                  | S Party ID (D0256092) |
| Information about Custodial Party's Support arrangements. Please                                      | e provide all av | alable details.       |         |                                             |                       |
| Has the CP ever made a private agreement with the absent<br>perent for Child Support 7                | Over             | ® No                  |         |                                             |                       |
| we there any court actions pending in any state to establish<br>or enforce support for the children?? | Overs            | 18 NO                 |         |                                             |                       |
| Does the CP have an existing court order for child support?                                           | Over             | 1 TAD                 |         |                                             |                       |
| CP Basic Information                                                                                  |                  |                       |         |                                             |                       |
| Name (Last*, First*, Middle, Suffix) DOF-CENTRAL OFFICE                                               | TRENTON          |                       |         | Ethnicity SELECT +                          | Search                |
| Race* X-OTHER                                                                                         |                  |                       |         | Social Security Number                      |                       |
| Gender * M+MALE *                                                                                     |                  |                       |         | Date of Birth * @t/01/1950                  |                       |
| CP Other Information                                                                                  |                  |                       |         |                                             |                       |
| Other Name Used                                                                                       |                  |                       |         | In what county does the CP live? - SELECT - | *                     |
| Maiden Name                                                                                           |                  |                       |         |                                             |                       |
| Manital Status – SELECT – 🔹                                                                           | FI               | amily violence N - NO | *       | Date                                        | ~                     |
|                                                                                                    |                  |                       |         |                                             | VeC# miles (0         |

Figure 5: Create New Case page, CP tab

14. Click the **Add** icon to save the data (figure 5).

## Non-Custodial Parent (NCP) Tab

15. Click on the **NCP** tab (figure 6).

| 🗄 New 😒 👘 🖾 Upday                | ne 🗇 🧰 💼 Clear          |                              |                                  |                    |                   | - 5 |
|----------------------------------|-------------------------|------------------------------|----------------------------------|--------------------|-------------------|-----|
| ne Initiation > Case Process     | ang > Case Creation >   | Onsite New Case              |                                  |                    |                   |     |
| oplication ID: 129456769         | CP Last Name, First San | THE, MILTOF - CONTRAL OFFICE | THENTON                          | Suffix             |                   |     |
| CP NCP                           | Dependent Case          |                              |                                  |                    | i Pr              | int |
| on - Custodial Party Information | INCP):                  |                              |                                  | Using DCN (New): F | ACTS Party ID (Ne | -   |
| Name (Last *, First *, Middle,   | Suffix) LAST            | FRS1                         | Ethnicity -                      | SELECT - *         | Search            |     |
|                                  | Rate* X-00HER           |                              | Social Semarity Number           |                    |                   |     |
| 6<br>Refer NCP to                | ender* F-FEMALE *       |                              | Date of Birth                    | 000                |                   |     |
| HCP Other Information            |                         |                              |                                  |                    |                   |     |
| Other Name Used                  |                         |                              | In what county does the NCP ive? | - SELECT -         |                   |     |
| Maden Nativ                      |                         |                              | Family Volence                   | -SELECT - * Date   |                   |     |
| Mantal Status                    | - SELECT *              |                              | FV Reason = SELECT =             |                    |                   |     |
|                                  |                         | 0                            | Primary Language Spoken          |                    | E                 |     |
| Dabrgvohing Features             |                         | ~                            | Interpreter Regulared - SE       | .* -T03J           |                   |     |
| Problem Type                     | - SELECT -              |                              | Organization                     |                    |                   |     |
| Is the NCP a US Citizen          | € Yes ○ No              |                              | Allen Rog, No.                   |                    |                   |     |
| Institution(OTHP, Name)          | i a                     |                              | Date of Death                    | 100                |                   | ~   |
| Address The search               |                         |                              | Million Famou                    | 48-2-04            |                   |     |

Figure 6: Create New Case page, NCP Tab

- 16. Use the information provided on the paper referral to complete the fields located on the **NCP** tab (figure 6).
- 17. Scroll to the bottom of the screen (figure 7).

| New End             | 1 1 L       | pdate 💿 🚃           | Clear           |                                                                                                    |         |                                  | (                |
|---------------------|-------------|---------------------|-----------------|----------------------------------------------------------------------------------------------------|---------|----------------------------------|------------------|
| ese Initiation >    | Case Pro    | cessing > Case      | Creation >      | Cryste New Case                                                                                                    |         |                                  |                  |
| pplication () 12345 | 80709       | CP Last             | Name, First Nam | e, MI DOF-CENTRAL OFFICE                                                                                                    | THENTON | Sutta                            |                  |
| CP                  | NCP         | Dependent           | Case            |                                                                                                    |         |                                  | 🚔 Print          |
|                     |             | Country             |                 |                                                                                                    |         |                                  | 2                |
| Phone               |             | Fas                 |                 |                                                                                                    |         |                                  | S.               |
| Email               |             |                     |                 |                                                                                                    |         |                                  |                  |
| NCP Attorney Islan  | mation      |                     |                 |                                                                                                    |         |                                  |                  |
| OTHP                |             | 8                   |                 |                                                                                                    | Complai | tt filed by Attorney? - SELECT * |                  |
| Name                |             |                     |                 |                                                                                                    |         |                                  |                  |
| Address             |             |                     |                 |                                                                                                    |         |                                  |                  |
| Onv                 |             | State               |                 |                                                                                                    |         |                                  |                  |
| Zip                 |             | Country             |                 |                                                                                                    |         |                                  |                  |
| Phone               |             | Fax                 |                 |                                                                                                    |         |                                  |                  |
| Entail              |             |                     |                 |                                                                                                    |         |                                  |                  |
| NCF Relationships   |             |                     |                 |                                                                                                    |         |                                  |                  |
| 3                   | VCP Relatio | iship to the CP7 WO | R - NO RELATION |                                                                                                    |         |                                  | ~                |
|                     |             |                     |                 | and the second second sec |         |                                  | Deres and Low To |

Figure 7: Create New Case page, NCP tab, bottom of screen

- Click the drop-down arrow located in the NCP Relationship to the CP? field, and select NOR-No Relation from the list (figure 7).
- 19. Scroll to the top of the screen, and click on the **Search** button to locate possible matches.
  - A pop-up will appear (figure 8).

| comme prist                                                                  | Name, MI                   | LAST                                                               | FIRST                                                                         | Suffix                                                                                                    |                                      | SSN                                                                                                    | Date of Birth                                                                                                    | 1                        |
|------------------------------------------------------------------------------|----------------------------|--------------------------------------------------------------------|-------------------------------------------------------------------------------|----------------------------------------------------------------------------------------------------|--------------------------------------|----------------------------------------------------------------------------------------------------|----------------------------------------------------------------------------------------------------|--------------------------|
| rch Within 🗹                                                                 | Names 🗆 H                  | Naiden Names 🗆 O                                                   | ther Names Used                                                               | DCH                                                                                                    | 35                                   | Nace - SELECT                                                                                                    | - • Gender - SELEC                                                                                                    | + -T                     |
|                                                                              |                            |                                                                    | Docket.                                                                       | Party ID                                                                                                    | Co                                   | unty - SELECT                                                                                                    | - •                                                                                                    | Q Fin                    |
| H - NIKOS ME                                                                 | MRER SEAR                  | 04                                                                 |                                                                               |                                                                                                    |                                      |                                                                                                    |                                                                                                    |                          |
|                                                                              |                            |                                                                    |                                                                               |                                                                                                    | TRENTS                               | DN.                                                                                                    |                                                                                                    |                          |
| NJKIDS                                                                       | FACTS                      | Results                                                            |                                                                               |                                                                                                    |                                      |                                                                                                    |                                                                                                    |                          |
| Select to add                                                                | PHCP in                    | Application) as New A                                              | Another on Ngians                                                             |                                                                                                    |                                      |                                                                                                    |                                                                                                    |                          |
|                                                                              | -                          | LAST FIRST                                                         |                                                                               |                                                                                                    | F-FEMAL                              | £                                                                                                    |                                                                                                    |                          |
| Dreate New                                                                   | OCH                        |                                                                    |                                                                               |                                                                                                    | X - OTHER                            |                                                                                                    |                                                                                                    |                          |
|                                                                              |                            |                                                                    |                                                                               |                                                                                                    |                                      |                                                                                                    |                                                                                                    |                          |
| Select from NJR                                                              | EIS Member                 | Matches for JONES (h                                               | (CP in Application)                                                           | -                                                                                                    |                                      | -                                                                                                    |                                                                                                    |                          |
|                                                                              | Lange of                   | Name                                                               | same type                                                                     | 112                                                                                                    | Gender                               |                                                                                                    | Addresse                                                                                                    |                          |
|                                                                              | - MUSIES-                  |                                                                    | Returning                                                                     | DON                                                                                                    |                                      | Pinty ID                                                                                                    |                                                                                                    |                          |
| Unik to-Case                                                                 | No                         | LAST FIRST                                                         | NAME<br>100%                                                                  | 123-45-6789<br>12/84/1983                                                                                                    |                                      | 62543121<br>80196027                                                                                                  | ADDRESS 1                                                                                                    | * ^                      |
| Unik to Case                                                                 | No                         | LAST FIRST                                                         | NAAAE<br>100%<br>NAAAE<br>73%                                                 | 123-45-6789<br>12/04/1983<br>6/15-28-0564<br>12/05/1978                                                                                      | M-MALE                               | 62543121<br>80196027<br>62532108<br>90137916                                                                          | ADDRESS 1<br>                                                                                                    | * ^                      |
| Link to Case<br>Link to Case                                                 | No<br>No<br>No             | LAST FIRST<br>LAST FIRST<br>LAST FIRST                             | NAAAE<br>100%<br>NAAAE<br>73%<br>NAAAE<br>73%                                 | 123-45-6749<br>12/04/1983<br>6/35-28-0564<br>12/05/1978<br>148-34-7849<br>06/03/1949                                                         | M MALE<br>M MALE                     | 62543121<br>90196027<br>62532108<br>90137916<br>61336717<br>90014520                                                  | ADDRESS 1<br>                                                                                                    | * ^                      |
| Link to Case<br>Link to Case<br>Link to Case<br>Link to Case                 | No<br>No<br>No             | LAST FIRST<br>LAST FIRST<br>LAST FIRST<br>LAST FIRST               | NAAME<br>100%<br>NAAME<br>73%<br>NAAME<br>73%<br>NAAME<br>73%                 | 123-45-6789<br>128941983<br>635-28-0564<br>12005/1978<br>148-34-7849<br>06/03/1949<br>136-68-5634<br>03/01/1962                              | M MALE<br>M MALE<br>M MALE           | 62543121<br>80196027<br>62532108<br>90132916<br>61336217<br>90014520<br>62551900<br>1.0120555                         | A00RESS 1<br>3720 997H ST APT D1<br>LAXEWOOD, NJ 08701-13564<br>300 STATE ST FL 5<br>BAYVILLE, NJ 08721-12532<br>501 W 2MD 5T<br>JACKSON, NJ 08527,74058                           | * *                      |
| Link to Case<br>Link to Case<br>Link to Case<br>Link to Case<br>Link to Case | No<br>No<br>No<br>No<br>No | LAST FIRST<br>LAST FIRST<br>LAST FIRST<br>LAST FIRST<br>LAST FIRST | NAME<br>TOPS<br>NAME<br>73%<br>NAME<br>73%<br>NAME<br>73%<br>NAME<br>73%      | 123-45-6789<br>122849833<br>635-38-0564<br>12/05/1978<br>148-34-7849<br>06/03/1949<br>136-68-5634<br>03/01/1962<br>155-23-2615<br>04/10/2008 | M-MALE<br>M-MALE<br>M-MALE<br>M-MALE | 62543121<br>80196027<br>62532108<br>90137916<br>61336717<br>90014520<br>62551900<br>1.0129555<br>63414149             | ADDRESS 1<br>                                                                                                    | * * * *                  |
| Link to Case<br>Link to Case<br>Link to Case<br>Link to Case<br>Link to Case | No<br>No<br>No             | LAST PRST<br>LAST PRST<br>LAST PRST<br>LAST PRST<br>LAST PRST      | NAAME<br>100%<br>NAAME<br>73%<br>NAAME<br>73%<br>NAAME<br>73%<br>NAAME<br>73% | 123-45-6788<br>122647883<br>635-28-0564<br>1205/1978<br>148-34-7849<br>06/03/1949<br>136-68-5634<br>03/01/1962<br>155-23-2615<br>04/10/2008  | M MALE<br>M MALE<br>M MALE<br>M MALE | 62551900<br>62551900<br>61396027<br>62552708<br>90137916<br>61336717<br>90014520<br>62551900<br>1.0120555<br>63414149 | ADDRESS 1<br>5720 997H ST APT D1<br>LAXEWOOD, NJ 08701-13564<br>300 S STATE ST RL S<br>BAVVILLE, NJ 08721-12532<br>501 W 2ND ST<br>JACKSOR, NJ 08527 74058<br>1 2 3 4 5 6 7 8 9 10 | * *<br>* *<br>* *<br>* * |

Figure 8: NJKiDS Member Search

- 20. Remove data from the SSN and Date of Birth fields (figure 8).
- 21. Click on the **Find** button.
- 22. Examine the results in the list and confirm that there is a matching NJKiDS

#### Member.

- Compare the Social Security Number (SSN) and date of birth with the information on the paper referral.
- Click on the **Create New DCN** button if a match does not appear in the list.
- 23. Click on the Link to Case button.
  - The status message at the bottom left-hand corner of the screen will change to **Done** after the case is linked.
- 24. Click on the **Review FACTS** button or click the **FACTS** tab to advance.

| st Name, First Name, N | E LAST                   | FIRST             | Suffix                            | SSN                     |                          | Date of Birth                                                                                                  | <b>1</b> | t. |
|------------------------|--------------------------|-------------------|-----------------------------------|-------------------------|--------------------------|----------------------------------------------------------------------------------------------------|----------|----|
| arch Within 😪 Name     | i 🗌 Maiden Names 🛛       | Other Names Used  | DCN                               | Race                    | ·· SELECT ·· · · ·       | Gender - SELECT -                                                                                              | •        |    |
|                        |                          | Docket.           | Party ID                          | County                  | - SELECT ·               |                                                                                                    | Q F      | ā, |
| CH + NIKIDS MEMBER 5   | SEARCH                   |                   |                                   |                         |                          |                                                                                                    |          |    |
| NJKIDS FAL             | CTS Results              |                   |                                   |                         |                          |                                                                                                    |          |    |
| Select to add (DW      | P in Application) as New | Party on FACTS    |                                   |                         |                          |                                                                                                    |          |    |
| Create New Party       | LAST FIRST               |                   |                                   | F - FEMALE<br>X - OTHER |                          |                                                                                                    |          |    |
| Scient Rom TACTS Party | Maintones Por JOALES (NK | P in Application) | N 22                              | DCH                     |                          | POINT CONTRACT OF CONTRACT OF CONTRACT OF CONTRACT OF CONTRACT OF CONTRACT OF CONTRACT OF CONTRACT OF CONTRACT |          |    |
|                        | a series                 | 0                 | <b>18</b> - 14                    | Party XI                | 100                      |                                                                                                    |          |    |
| Link to Case           | LAST FIRST               | 123-              | 1983 F-FEM                        | ALE 900062<br>J01465    | 34 ADDRESS 2<br>(5       |                                                                                                    | + .      | '  |
| Unk to Case            | LAST FIRST               | 000-07/           | 00-0000 M - MAI<br>6/1996 M - MAI | LE J00627               | 479 MARKET STREET, A     | T. B. PATERSON NJ 075010000                                                                                    | •        |    |
| Link to Case           | LAST FIRST               | 999<br>07/        | 03-3796 F-FEM<br>10/1994 F-FEM    | ALE00533                | 16 A PHILADELPHIA VIL    | AGE EGG HARBOR NJ 0821500                                                                                      | •        |    |
| Link to Case           | LAST PRST                | 999<br>10/        | 45-4271 F-FEM<br>4/1994 F-FEM     | ALE 100817              | 1234 SALEM ROAD PLA      | INFIELD NJ 070600000                                                                                           | *        |    |
| Link to Case           | LAST FIRST               | 999<br>(8/        | 11-4958 F FEM                     | ALE 101084              | 15 DIVISION OF YOUTH & F | AMILY SERVICES ATLANTIC CIT                                                                                    | -        | •  |
|                        |                          |                   |                                   |                         |                          |                                                                                                    |          |    |
|                        |                          |                   |                                   |                         |                          |                                                                                                    |          |    |

Figure 9: NJKiDS Member Search, FACTS tab

- 25. Remove data from the SSN and Date of Birth fields (figure 9).
- 26. Click on the **Find** button.
- 27. Examine the results in the list and confirm there is a matching FACTS Party ID.
  - Click on the **Create New Party** button if a match does not appear in the list.
- 28. Click on the Link to Case button.
  - The status message at the bottom left-hand corner of the screen will change to **Done** after the case is linked.
- 29. Click on the **Review Results** button or the **Results** tab to advance.

| t Name*, First N | ame                                                                                                    | MI LAST                | FIRST               |       |       | Suffix                                                                                                    | 55N                                   |                |                     | Da                              | te of Birth      | m       |
|------------------|----------------------------------------------------------------------------------------------------|------------------------|---------------------|-------|-------|----------------------------------------------------------------------------------------------------|---------------------------------------|----------------|---------------------|---------------------------------|------------------|---------|
| rch Within 🗹 N   | FILTERS Ime <sup>®</sup> , First Name, MI LAST FIR Within @Thames   Maiden Names   Other N Doci NIXIDS MEMBER SEARCH RODS FACTS Results This page shows information that is diffe Selected From figHIDS OCN @ XXXXXXX Party   XXXXXXXX Party   XXXXXXX Party   XXXXXXXX Party   XXXXXXX Party   XXXXXXX Party   XXXXXXX Party   XXXXXXX Party   XXXXXXX Party   XXXXXXX Party   XXXXXXX Party   XXXXXXX Party   XXXXXXX Party   XXXXXXX Party   XXXXXXX Party   XXXXXXX Party   XXXXXXX Party   XXXXXXX Party   XXXXXXX Party   XXXXXXX Party   XXXXXXXX Party   XXXXXXX Party   XXXXXXX Party   XXXXXXX Party   XXXXXXX Party   XXXXXXX Party   XXXXXXX Party   XXXXXXX Party   XXXXXXX Party   XXXXXXX Party   XXXXXXX Party   XXXXXXX Party   XXXXXXX PARTY   XXXXXXX PARTY   XXXXXXXX PARTY   XXXXXXX PARTY   XXXXXXXX PARTY   XXXXXXXX PARTY   XXXXXXXX PARTY   XXXXXXXX PARTY   XXXXXXXX PARTY   XXXXXXXXX PARTY   XXXXXXXXX PARTY   XXXXXXXXX PARTY   XXXXXXXX PARTY   XXXXXXXXX PARTY   XXXXXXXX PARTY   XXXXXXXXXXX PARTY   XXXXXXXXX PARTY   XXXXXXXXXXX PARTY   XXXXXXXXXXXXXXX PARTY   XXXXXXXXXXXXXXXXXXXXXXXXXXXXXXXXXXX |                        |                     |       |       | DCN                                                                                                    | Race                                  | - SELE         | T •                 | <ul> <li>Gender – SE</li> </ul> |                  | ECT = T |
|                  |                                                                                                    |                        | Docket              |       |       | Party ID                                                                                                    | County                                | - SELEC        | T .                 |                                 |                  | Q.Fr    |
| H - NJKIDS MEM   | BER                                                                                                    | SEARCH                 |                     |       |       |                                                                                                    |                                       |                |                     |                                 |                  |         |
| NIKIDS           | .te                                                                                                    | CTS Results            |                     |       |       |                                                                                                    |                                       |                |                     |                                 |                  |         |
| This             | pag                                                                                                    | a shows information th | uat is different be | tween | you   | r telections on NJKIDS / FAG                                                                                    | CTS Search rvisi                      | its and :      | the information pri | wided                           | by the applicant |         |
| Vox Selected     |                                                                                                    | Error Alkin            | e.                  |       |       | Econ Ek/TE                                                                                                    |                                       |                |                     |                                 |                  |         |
| DON              | From NeKil                                                                                                    |                        | 3                   | 1 330 |       | 000000                                                                                                    | E C C                                 | Create New DOV |                     |                                 |                  |         |
| Party            | ū                                                                                                    | 3000000X               |                     | •     | 300   | DODDO                                                                                                    |                                       | reate N        | em Party            |                                 |                  |         |
|                  |                                                                                                    |                        |                     |       |       |                                                                                                    |                                       | From A         | policat             | noi                             |                  |         |
| Name             | •                                                                                                    | LAST FIRST             |                     |       |       | LAST PIRST                                                                                                    |                                       |                | LAST FIRST          |                                 |                  |         |
| 55N              | 3                                                                                                    | 1000-308-10001         |                     |       | 13    | 1006-10-1000                                                                                                    |                                       |                | 2006-201-2000       |                                 |                  |         |
| Date of Birth    | $[\overline{\varphi}]$                                                                                                    | 02/11/1998             |                     |       |       | 07/06/1996                                                                                                    |                                       | 13             |                     |                                 |                  |         |
| Race             | $[ \not e ]$                                                                                                    | WANNE                  |                     |       |       | VY-WHITE                                                                                                    |                                       |                | N - OTHER           |                                 |                  |         |
| Gender           | 2                                                                                                    | F - FEMALE             |                     |       |       | F - FEMALE                                                                                                    |                                       |                | F - FEMALE          |                                 |                  |         |
| Address          | 2                                                                                                    | ADDRESS 1              | 0                   |       |       | ADDRESS 2                                                                                                    | 0                                     |                | ADDRESS 3           |                                 | 0                |         |
|                  |                                                                                                    |                        |                     |       |       |                                                                                                    |                                       |                |                     |                                 |                  |         |
|                  |                                                                                                    |                        |                     |       |       |                                                                                                    |                                       |                |                     |                                 |                  |         |
|                  |                                                                                                    |                        |                     |       |       |                                                                                                    |                                       |                |                     |                                 |                  |         |
|                  |                                                                                                    |                        |                     |       |       |                                                                                                    |                                       |                |                     |                                 |                  |         |
|                  |                                                                                                    |                        |                     |       | 10.00 | Contraction of the second second second second second second second second second second second second second s | 1 1 1 1 1 1 1 1 1 1 1 1 1 1 1 1 1 1 1 |                |                     |                                 |                  |         |

Figure 10: NJKiDS Member Search, Results tab

- 30. Review the information on the **Results** tab and compare it with the data s provided on the referral (figure 10).
- 31. Click on the **Complete Member Clearance** button.
  - A pop-up message asks to confirm the action of overwriting the existing member information (figure 11). This pop-up will appear only if the member was previously linked to a **DCN** or **Party ID**.

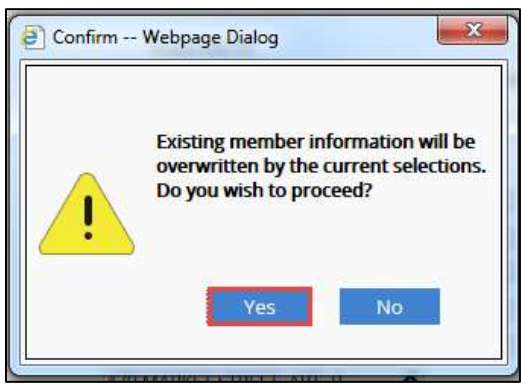

Figure 11: Confirm pop-up

32. Click on the **Yes** button (figure 11).

• The system will return to the **NCP** tab of the **CCRT** screen (figure 12).

| ase initiation > Case.                  | trucessing > Car     | e Creation >      | Create New Care               |                    |                                   |            |                  |       |
|-----------------------------------------|----------------------|-------------------|-------------------------------|--------------------|-----------------------------------|------------|------------------|-------|
| pplication (D                           | CP La                | st Name, Brst Nam | INE, MILLOOF - CENTRAL OFFICE | TRENTON            | Suffix                            |            |                  |       |
| CP NOP                                  | Dependent            | Case              |                               |                    |                                   |            | ≛,               | Print |
| ion - Custodial Party Infor             | nation (NCP):        |                   |                               |                    | Using DCN (6254312                | TE FACTS I | Party ID (j0062) | 7700  |
| Harne (Last * First *                   | Middle, Suffix) LAST |                   | rest                          |                    | Ethnicity SELECT                  |            | Search           |       |
|                                         | Race * K - OTH       | er.               | (*)                           | Social             | Security Number 011-86-8314       |            |                  |       |
|                                         | Gender*F+FEN         | MALE +            |                               |                    | Date of Sinth 02/11/1998          | 0777       |                  |       |
| Befor                                   | NCP to Locate        |                   |                               |                    |                                   |            |                  |       |
| NCF Other Information                   |                      |                   |                               |                    |                                   |            |                  |       |
| Other Nim                               | e Uşed               |                   |                               | In what county     | does the NCP live? - SELECT +-    |            |                  |       |
| Maider                                  | Name                 |                   |                               |                    | Family Violence Y - YES           | + Oine     | 1105/80/20       |       |
| Marita                                  | Status SELECT        | · ·               |                               | PriReason CF - Men | nber Requests Family Violence Pri | ntection   |                  |       |
|                                         |                      |                   |                               | FrimeryLan         | pueze Stoken                      |            | 100              |       |
| Distinguishing Fe                       | aturas               |                   | 0                             | Interpr            | eter Required - SELECT - +        |            | 100              |       |
| Froble                                  | Type - SELECT        |                   | *                             | 0.000              | Organization                      |            |                  |       |
| is the NCP a US                         | Ditten Types O No    |                   |                               |                    | Allen Rig: No.                    |            |                  |       |
| institution/OTHP.                       | Namel                | 商                 |                               |                    | Date of Death                     | 171        |                  |       |
| an ann an an an an an an an an an an an | 10000                |                   |                               |                    |                                   | i Barri    |                  |       |

Figure 12: Create New Case, NCP tab

- 33. Review the information displayed on the **NCP** tab, and confirm that the data matches the information on the referral (figure 12).
  - If the NCP Address Information does not match the address on the referral, the change must be made on the Address History page.
- 34. Click the **Update** icon to save the data.

### **Dependent Tab**

If there are multiple dependents on the case, first complete this tab with the oldest child's information.

35. Click the **Dependent** tab (figure 13).

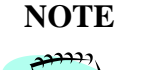

If there are multiple dependents on the case, begin with the oldest child's information and then repeat the steps for each subsequent dependent.

| Initiation > Case Processing | > Case Creation      | 3 Create I    | Univ Casse    |               |                |                       |                                                                                                    |
|------------------------------|----------------------|---------------|---------------|---------------|----------------|-----------------------|----------------------------------------------------------------------------------------------------|
| ication @ 1001108158         | CF Last Name, Firs   | t Name, MI TR | жрр           |               | урни           |                       | luffie                                                                                                    |
| CP NCP Dep                   | endent Case          |               |               |               |                |                       | ≞ M                                                                                                    |
| pendent Information          |                      |               |               |               |                |                       |                                                                                                    |
| Hame                         |                      |               |               | COMPANY.      | Date of        |                       | and the                                                                                                    |
| Lest.                        | Ref.                 | Middle        | Suffie        |               | Rich           |                       |                                                                                                    |
| NB                           |                      |               |               |               | 100            | SELECT                | •                                                                                                    |
| Alias Name                   |                      |               |               |               |                | DC                    | N Search                                                                                                    |
| Place of Birth (City, State) |                      |               |               |               | Ri.            | Party I               | D                                                                                                    |
| Paternity Established?       | SELECT - ·           | in wh         | at county doe | s the Depende | nt live? - seu | ECT +                 |                                                                                                    |
| What is CP's relationship    | with this Dependent? | NOR - NO R    | ELATION       | B             | 5              | Disabled - SELECT + + |                                                                                                    |
| What is NCP's relationship   | with this Desendent? | nakan marka   | Marka Kentu   | 40 E          | #              |                       | Addr Mitter Disservations                                                                                       |
|                              |                      |               |               |               |                |                       | The second second second second second second second second second second second second second second second se |

Figure 13: Create New Case, Dependent tab

- 36. Click the drop-down arrow located at the end of the row to expand the dependent's information.
- 37. Click on the **Search** button.
  - A search pop-up window opens (figure 14).

| t Name <sup>®</sup> , First                                                                                                    | Name, MI                                    | LAST                                                                                  | PRST                                                                                                    | Suffix                                                                                                    |                                                                    | SSN                                                                                                    |                                                                                                    | Date                                                                                 | of Birth              | 100                     |
|----------------------------------------------------------------------------------------------------|---------------------------------------------|---------------------------------------------------------------------------------------|----------------------------------------------------------------------------------------------------|----------------------------------------------------------------------------------------------------|--------------------------------------------------------------------|----------------------------------------------------------------------------------------------------|----------------------------------------------------------------------------------------------------|--------------------------------------------------------------------------------------|-----------------------|-------------------------|
| rch Within 🗹                                                                                                    | Names 🗆 Ma                                  | iden Names 🗌 Othe                                                                     | er Names Used                                                                                                    | DON                                                                                                    |                                                                    | Race - SELECT                                                                                                    | - 1                                                                                                    | •                                                                                    | Gender - SELE         | cT - *                  |
|                                                                                                    |                                             | 1                                                                                     | Dockat                                                                                                    | Party ID                                                                                                    | Co                                                                 | unty - SELECT                                                                                                    | -                                                                                                    |                                                                                      |                       | Q FI                    |
| H - NJKIDS MI                                                                                                    | EMBER SEARC                                 | C                                                                                     |                                                                                                    |                                                                                                    |                                                                    |                                                                                                    |                                                                                                    |                                                                                      |                       |                         |
| NJKIDS                                                                                                    | FACTS                                       | Results                                                                               |                                                                                                    |                                                                                                    |                                                                    |                                                                                                    |                                                                                                    |                                                                                      |                       |                         |
| Select to add                                                                                                    | Depende                                     | nt in Application) as N                                                               | ew Member on N(KDS                                                                                                    |                                                                                                    |                                                                    |                                                                                                    |                                                                                                    |                                                                                      |                       |                         |
| Create New                                                                                                    | DON                                         | LAST FIRST                                                                            | XXX-XX-XXX                                                                                                    |                                                                                                    | M - MALE<br>W - WHITE                                              |                                                                                                    |                                                                                                    |                                                                                      |                       |                         |
|                                                                                                    | 1997 - 1975                                 |                                                                                       | and the second second second second second second second second second second second second second second second                                                                                                    |                                                                                                    |                                                                    |                                                                                                    |                                                                                                    |                                                                                      |                       |                         |
| Select from NIK                                                                                                    | DS Member M                                 | atches for IONES (Dee                                                                 | enders in Application                                                                                                    |                                                                                                    |                                                                    |                                                                                                    |                                                                                                    |                                                                                      |                       |                         |
| Select from NJK                                                                                                    | Cos Manadari M<br>Cases in<br>ACSES         | alichen for JOHES (Dep<br>Marrie                                                      | endore in Application)<br>Kante Type<br>Rohadsity                                                                                                    | SSN<br>DOB                                                                                                    | Gender                                                             | DCN<br>Party ID                                                                                                    |                                                                                                    | Address                                                                              |                       |                         |
| elect from NUK                                                                                                    | No                                          | alides for JOHES (Dep<br>Nation<br>LAST FIRST                                         | endert in Application)<br>Name Type<br>Resoluty<br>NAME<br>100%                                                                                                    | 55%<br>DCe<br>011-86-8314<br>02/11/1998                                                                                                    | Geratur:<br>M MALE                                                 | DCN<br>73iny ID<br>62543121<br>80196027                                                                                                 | ADDRESS 1                                                                                                    | Address                                                                              |                       | *,                      |
| induct from Milk<br>Limit to Case<br>Limit to Case                                                                                                    | Cases II<br>ACSES<br>No<br>No               | Alches for JOHES (Dep<br>Name<br>LAST FIRST<br>LAST FIRST                             | Name Type<br>Name Type<br>Notectity<br>NAME<br>1005<br>NAME<br>73%                                                                                                    | 554<br>DCB<br>011-86-8314<br>02/11/1998<br>635-28-0564<br>12/05/1978                                                                                         | Gender<br>M MALE<br>M MALE                                         | 0CN<br>Party ID<br>62543121<br>80196027<br>62532108<br>P0137916                                                                         | ADDRESS 1<br>-<br>3720 991H ST /<br>LAKEWOOD, N                                                                     | Address<br>APT D1<br>08701-135                                                       | 564                   | • •                     |
| elect from Nilk<br>Link to Case<br>Link to Case<br>Link to Case                                                                                                    | CC Unmber U<br>Costs m<br>ACSES<br>No<br>No | Addes for Johns Opp<br>Name<br>LAST FIRST<br>LAST FIRST                               | Name Type<br>Konce Type<br>Research<br>HAME<br>180%<br>NAME<br>73%<br>NAME<br>73%                                                                                                    | 551<br>0008<br>011-86-8314<br>02/11/1998<br>635-28-0564<br>12/05/1978<br>148-34-7849<br>06/03/1949                                                           | Gender<br>M. MALE<br>M. MALE                                       | DCN<br>Pathy ID<br>62543121<br>80196827<br>62532108<br>P0137916<br>61336717<br>P0014520                                                 | ADDRESS 1<br>3720 991H ST.<br>LAKEWOOD, N<br>300 S STATE ST<br>BAVVILLE, NJ 0                                       | Address<br>APT D1<br>0 08701-135<br>FTL 5<br>8721-12632                              | 564<br>1              | * ,                     |
| International Second Second Se | No<br>No                                    | Adden for Johns (Dep<br>Name<br>LAST FIRST<br>LAST FIRST<br>LAST FIRST                | Noted in Application<br>Relative Type<br>Related by<br>NAAME<br>73%<br>NAAME<br>73%<br>NAAME<br>73%                                                                                                    | 554<br>008<br>011-86-8314<br>02/11/1998<br>635-28-0564<br>12/05/1978<br>146-34-7849<br>06/03/1949<br>03/01/1962                                              | Gender<br>M. MALE<br>M. MALE<br>M. MALE<br>M. MALE                 | 00V<br>Pathy10<br>62543121<br>60196027<br>62532108<br>P0137916<br>61336717<br>P0014520<br>602551060<br>L0120555                         | ADDRESS 1<br>                                                                                                    | Address<br>APT D1<br>(08701-135<br>FR.5<br>8721-12632<br>8527-24058                  | 564<br>1              | • • •                   |
| Link to Case<br>Link to Case<br>Link to Case<br>Link to Case<br>Link to Case                                                                                                    | No<br>No<br>No<br>No<br>No<br>No            | Addees for JOHES (Dep<br>Name<br>LAST FIRST<br>LAST FIRST<br>LAST FIRST<br>LAST FIRST | NAME<br>TOTAL<br>NAME<br>TROS<br>NAME<br>TROS<br>NAME<br>TOTAL<br>NAME<br>TOTAL<br>TOTAL<br>T | 559/<br>008<br>011-86-8314<br>02/11/1998<br>635-28-0564<br>12/05/1978<br>148-34-7849<br>06/03/1949<br>136-68-5634<br>03/01/1962<br>135-23-2615<br>04/10/2008 | Gorder<br>M - MALE<br>M - MALE<br>M - MALE<br>M - MALE<br>M - MALE | 00/V<br>Pathy10<br>62543121<br>80196027<br>62543121<br>80196027<br>62543121<br>61336717<br>P0014520<br>62551960<br>L0120555<br>63414149 | ADDRESS 1<br>5720 99TH SE A<br>LAKEWOOD, N<br>300 S STATE SI<br>BAYMILE, NJ O<br>SOT W 2NO ST<br>JACKSON, NJ O      | Address<br>APT D1<br>(08701-135<br>F FL 5<br>8721-12632<br>8527-24058                | 564<br>1              | * * *                   |
| Sheet from Bill<br>Link to Case<br>Link to Case<br>Link to Case<br>Link to Case<br>Link to Case                                                                                                    | No<br>No<br>No                              | Addees for JOHES (Dop<br>Name<br>LAST FIRST<br>LAST FIRST<br>LAST FIRST<br>LAST FIRST | Mandoof in Application)<br>Name Type<br>Nearest Type<br>NAME<br>1805<br>NAME<br>73%<br>NAME<br>73%<br>NAME<br>73%<br>NAME<br>73%                                                                                                    | 554<br>008<br>011-86-8314<br>02/11/1998<br>635-28-0564<br>12/05/978<br>148-34-7849<br>06/03/1949<br>136-68-5634<br>03/01/1962<br>135-23-2615<br>04/10/2008   | Gerder<br>M. MALE<br>M. MALE<br>M. MALE<br>M. MALE                 | 00%<br>Parry (0<br>6254312)1<br>80196232108<br>P0137916<br>61336717<br>P0016255<br>63414149                                             | ADDRESS 1<br>3720 997H ST.<br>LAKEWOOD, N<br>300 S STATE SJ<br>BAVYILLE, NJ O<br>SO1 W 2NO ST<br>JACKSON, NJ O<br>- | Additions<br>APT D1<br>(067201-135<br>FRL5<br>8721-12632<br>8527-34058<br>8527-34058 | њи<br>1<br>1 Z B B 10 | * *<br>*<br>*<br>*<br>* |

Figure 14: CCRT screen, search pop-up, NJKiDS tab

- 38. Remove data from the SSN and Date of Birth fields (figure 14).
- 39. Click on the **Find** button.
- 40. Examine the results in the list and confirm that there is a matching NJKiDS Member.
  - Compare the SSN and date of birth with the information provided on the paper referral.
  - Click the **Create New DCN** button if a match does not appear in the list.
- 41. Click on the Link to Case button.
  - The status message at the bottom left-hand corner of the screen will change to **Done** after the case is linked.
- 42. Click on the **Review FACTS** button or the **FACTS** tab to advance.

|                                              | ne, Mi                       |                                         | Prime         | 2514                  |                         | Date of Birth               |    | £., |
|----------------------------------------------|------------------------------|-----------------------------------------|---------------|-----------------------|-------------------------|-----------------------------|----|-----|
| rch Within 🗹 N                               | ames 🛄 Maiden Names 🗋        | Other Names Used                        | DC14          | Race = S              | ELECT *                 | Gender - SELECT             | •  | _   |
|                                              |                              | Docket.                                 | Party ID      | County - S            | ELECT - T               |                             | 91 | -in |
| H - NOODS MEN                                | BER SEARCH                   |                                         |               |                       |                         |                             |    |     |
| NJKIDS                                       | FACTS Results                |                                         |               |                       |                         |                             |    |     |
| elect to add                                 | Dependent to Application a   | n New Party on FACTS                    |               |                       |                         |                             |    |     |
| Create New P                                 | LAST HRST                    |                                         |               | M - MALE<br>W - WHITE |                         |                             |    |     |
| elect from FAC15                             | Party Matches for JCNES (Dep | endent in Application)                  |               | DON                   |                         |                             |    |     |
|                                              | Service.                     | 000                                     | Contraction ( | Party ID              | 100                     |                             |    |     |
| Link to Case                                 | LAST FIRST                   | 000-00-0000<br>12/27/2006               | M - MALE      | 90006234<br>J0146545  | ADDRESS 1               |                             | *  | ^   |
| Link to Case                                 | LAST FIRST                   | 005-05-0000<br>07/06/1996               | M-MALE        | j0062770              | 479 MARKET STREET, APT  | 7.8 PATERSON NJ 075010000   | *  |     |
|                                              | LAST FIRST                   | 999-03-3796<br>07/18/1994               | F-FEMALE      | 10053374              | 16 A PHILADELPHIA VILLA | NGE EGG HARBOR NJ 0821500   | ٠  |     |
| Link to Case                                 |                              | 995 45 4271                             | F-FEMALE      | j0081794              | 1234 SALEM ROAD PLAN    | NFIELD NJ 070600000         | *  |     |
| Link to Case                                 | LAST FIRST                   | 10/04/1994                              |               |                       |                         |                             | -  |     |
| Link to Case<br>Link to Case<br>Link to Case | LAST FIRST                   | 10/04/1994<br>999-11-4958<br>08/21/2018 | F-FEMALE      | 83576945<br>J0108480  | DMSION OF YOUTH & FA    | MILY SERVICES ATLANTIC CIT' |    | ~   |

Figure 15: NJKiDS Member Search, FACTS tab

- 43. Remove data from the SSN and Date of Birth fields (figure 15).
- 44. Click on the **Find** button.
- 45. Examine the results in the list and confirm that there is a matching FACTS Party ID.

- In this example, a match does not exist. When there is no match in the list, click on the **Create New Party** button.
- If a match does exist, click on the **Link to Case** button.
- 46. Click on the **Review Results** button or the **Results** tab to advance.

| in Martin St.  |           | Classifier training Clothe   | a binema the  | 14        | 75754                      | Exce            | - 50 E  | +                   | Ganda          | - SELECT - * |       |
|----------------|-----------|------------------------------|---------------|-----------|----------------------------|-----------------|---------|---------------------|----------------|--------------|-------|
| uti vaman sera | ane.      | S CO Mandem Hames CO Una     | er plantes Of | ies .     | DUN IS                     | - Sale          | - 3545  |                     | Genue          | - Select -   | ET et |
|                |           | 0                            | DOCKEL        |           | Party ID                   | County          | - SELE  | 1.00.5              | 1.1.1          | - u          | -     |
| H - NOKIDS MEN | IBER      | SEARCH                       |               |           |                            |                 |         |                     |                |              |       |
| NJKIDS         | FA        | CTS Results                  |               |           |                            |                 |         |                     |                |              |       |
| 140.0          |           |                              | IN COLUMN     |           |                            |                 |         | annan sporten       | a porte mento  | coastra i    |       |
| This           | pag       | Eshows information that is o | lifferent bet | ween your | selections on NJKIDS / FAC | CTS Search resu | tts and | the information pro | vided by the a | pplcant      |       |
| on selection   |           | From NBGDS                   |               |           | From FACTS                 |                 |         |                     |                |              |       |
| DEN            |           | 62543121                     |               | 0         |                            | 0.0             | neate N | ew DCH              |                |              |       |
| Party          | 2         | R0196027                     |               |           |                            |                 | reate N | ew Party            |                |              |       |
|                |           |                              |               |           |                            |                 |         | From Ac             | elication.     |              |       |
| Name           | R         | LAST, FIRST                  |               |           |                            |                 |         | LAST, FIRST         | Fe, 690 (1997) |              |       |
| SSN            | 12        | 1006-106-30000               |               |           |                            |                 |         | 3006-305-30000      |                |              |       |
| Date of Birth  | 12        | 06/06/0000                   |               | <u></u>   |                            |                 | 13      | 06/06/00/00         |                |              |       |
| Race           | ${\bf M}$ | W - WHETE                    |               |           |                            |                 |         | W-WHITE             |                |              |       |
| Gender         | ×.        | M- MALE                      |               |           |                            |                 |         | Nº MALE             |                |              |       |
| Address        | Ø         | *                            | \$            |           |                            | 0               |         |                     |                | 0            |       |
|                |           |                              |               |           |                            |                 |         |                     |                |              |       |
|                |           |                              |               |           |                            |                 |         |                     |                |              |       |
|                |           |                              |               |           |                            |                 |         |                     |                |              |       |
|                |           |                              |               |           |                            |                 |         |                     |                |              |       |

Figure 16: NJKiDS Member Search, Results tab

- 47. Review the information displayed on the **Results** tab and confirm that the data matches the referral (figure 16).
  - In the previous step of this example, a matching FACTS Party ID did not appear in the list of results. On the Results tab, a Party ID is displayed in the From NJKiDS column. If this is the correct Party ID, click the box next to the field to add a check mark.
- 48. Click on the **Complete Member Clearance** button.
  - The system will return to the **Dependent** tab of the **Create New Case** screen (figure 17).

| lestation > Case Pro                                                                          | cessing > Case Creation                                                                                                    | P > Croate Now     | Case             |                             |                  |                |
|-----------------------------------------------------------------------------------------------|----------------------------------------------------------------------------------------------------|--------------------|------------------|-----------------------------|------------------|----------------|
| kaban 10 1001108158                                                                           | CP Last Name, I                                                                                                    | inst Name, MI DOF- | CENTRAL OFFICE   | TRENTON                     | Suffe            |                |
| CP NCP                                                                                        | Dependent Case                                                                                                    | B. T               |                  |                             |                  | dia Pe         |
| pendent Information                                                                           |                                                                                                    |                    |                  |                             |                  |                |
|                                                                                               | Name                                                                                                    | n. n               |                  | Date of                     | and the second   | and the second |
| Local <sup>®</sup>                                                                            | Piet                                                                                                    | Midde              | Sutta            | Birth                       | HALF.            |                |
|                                                                                               | in the second state of the second second sec | T NOR NO REAT      | ON I             | Disab                       | led - SELECT - + |                |
| What is CP's relat                                                                            | conship with this Depender                                                                                                    | 17" MMR-BIOLOGIC   | AL MOTHER        | a l                         |                  |                |
| What is CP's relat<br>What is NCP's relat<br>Public Association<br>PA Type [] - NON F         | Conship with this Depender                                                                                                    | * MMR-BIOLOGIC     | AL MOTHER        | 50<br>kumber 12845678       |                  |                |
| What is NCP's rela<br>What is NCP's rela<br>Public Assessme<br>PA Type<br>Start Date 02/19/20 | EDERAL POSTER CARE                                                                                                    | •                  | AL MOTHER<br>PAT | kumber 12345678<br>nd thate | 1                |                |

Figure 17: Create New Case, Dependent tab

- 49. Review the information displayed on the **Dependent** tab and confirm that the data matches the information provided on the paper referral (figure 17).
- 50. In the **Other Information** section, make the following selections:
  - a. In the field titled What is CP's relationship with this Dependent?\*, select
     NOR-No Relation from the list of values.
  - b. In the field titled What is the NCP's relationship with this Dependent?\*, select the appropriate response from the list of values.
- 51. Click on the drop-down arrow in the **PA Type** field, and select the appropriate type of foster care from the list.
  - The **PA Type** is located on the paper referral from the DCP&P.
- 52. Enter the NJSPIRITS case ID number in the **PA Number** field.
  - This number should consist of eight digits. If the case ID number is less than eight digits, pre-fill the number with a "0." If the pre-filled number is rejected, contact the DCP&P to obtain a valid eight-digit number.
- 53. Enter the **Date of Placement** from the referral in the **Start Date** field.
- 54. Click the **Modify** icon to save the date (figure 17).
  - The system will return to the **Dependent** tab of the **CCRT** screen.
  - Steps 35-53 must be completed for each dependent.

#### 2/20/19

### Case Tab

55. Click on the **Case** tab.

| ar instation          | <ul> <li>Case Processing</li> </ul> | > 5a     | ar Creation > Create to   | ve Casa                    |        |                           |                        |                 |         |
|-----------------------|-------------------------------------|----------|---------------------------|----------------------------|--------|---------------------------|------------------------|-----------------|---------|
| pication ID 10        | 01108158                            | (Pu      | st Name, First Name, MF D | CF - CENTRAL OFFICE        | TRENTO | N.                        | Suffix                 |                 |         |
| CP                    | NCP Dep                             | pendent  | Case                      |                            |        |                           |                        | 4               | 📇 Pries |
| Cooper<br>Roferral Si | ation - SRUICT -<br>ource D-DCF     |          | Rø                        | erral Elace 2/19/2019      |        | Cooperat<br>Mod           | ion Date<br>Ent Only 🖂 | (m)             |         |
| DEN                   | Name                                |          | Case Relationship         | Dependent Relationship     | n Depe | ndent Relationship<br>NCP | Member Status          | Family Violence |         |
| 62543121              | LASTFIRST                           |          | A - NON CUSTODIAL PERS    | ٥                          |        |                           | ACTIVE                 | Y-YES           |         |
| 199999999             | DOF - CENTRAL O                     | FFICE    | C+CUSTODIAL PERSON        |                            |        |                           | ACTIVE                 | N-NO            | * 2     |
| 834512000             | LAST FIRST                          |          | D-DEPENDENT               | NOR - NO RELATION          | NNR-1  | BIOLOGICAL NOTHER         | ACTIVE                 | N-ND-           |         |
| Appi                  | cation 10 1001106154                | 8        | Applicant                 | C+CUSTODIAL PERSON         | •      | Comments                  |                        |                 |         |
| App Reque             | tied Date                           | (E)      | App Sent Bat              | - <u> </u>                 |        |                           |                        | ^               |         |
| App Retur             | ned Date                            | 1        | App Signed Date           | 922192010. [mi]            |        |                           |                        | ~               |         |
| Service Reg           | vested * F · FULL CHI               | D SUPPOR | IT SERVICES               | Application Fee - SELECT - |        | Application Fee Date      | (m)                    |                 |         |
| Lindata               | Worker TRAINER003                   |          | Dute                      | Opdated 62/19/2019         |        |                           |                        |                 |         |

Figure 18: CCRT screen, Case tab

- 56. Click the drop-down arrow in the **Case Type** field and select the appropriate type of foster care (figure 18).
- Click the drop-down arrow in the Client Litigant Relationship field and select IP-Interested Party.
- 58. Click the drop-down arrow in the **Referral Source** field and select **D-DCF**.
- 59. Enter the date the referral was received from the DCP&P in the **Referral Date** field.
- 60. Click the drop-down arrow in the **Applicant** field and select **C-Custodial Person**.
- 61. Click the calendar icon in the **App Signed Date** field and select the date of placement for the child.
- 62. Click the drop-down arrow in the Service Requested field and select F-Full Child Support Services.
- 63. Click the **Modify** icon to save the data.
- 64. Click on the Create NJKiDS Case button (figure 18).

• A **Confirm** pop-up window opens and displays the message shown in figure 19.

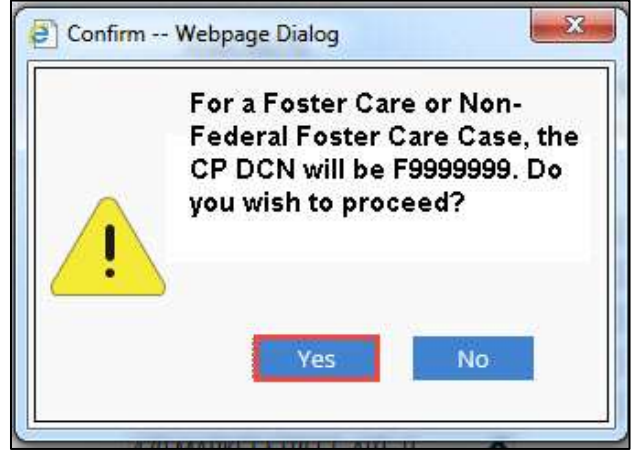

Figure 19: Confirm pop-up window

- 65. Click on the **Yes** button (figure 19).
  - The system will display an NJKiDS Case Created pop-up box (figure 20). The CP, NCP, and Dependent's Name and DCN will be listed.
  - If the County Welfare Agency maintains a log book of the referrals received from DCP&P, record the information from the **NJKiDS Case Created** popup box.
  - An **Application ID** number will be assigned by the system.

| New NJKiDS<br>created with | 6 IV-D Case ID CS6345XXXX<br>1 following Members |          |
|----------------------------|--------------------------------------------------|----------|
| N.                         | Name                                             | DCN      |
| CP                         | DCF-CENTRAL-OFFICE TRENTON                       | F9999999 |
| NCP                        | NAME                                             | 80402XXX |
| Dependent                  | NAME                                             | 63451XXX |
|                            | ок                                               |          |

Figure 20: NJKiDS Case Created pop-up

- 66. Click on the **OK** button.
  - The NJKiDS Case Created pop-window will close, and the system will return to the CCRT screen.
- 67. Navigate to the Update IV-D Member Program History page (figure 21).

### **Update IV-D Member Program History Page**

| and Institutions | Care Proventier | 51 Program Stats | et a Dashita B | ASDOC         | uced IV-O Cases", | C591403150A           | 2           |            | of sum       |
|------------------|-----------------|------------------|----------------|---------------|-------------------|-----------------------|-------------|------------|--------------|
| Regin Date       | End Date        | Program Type:    | Reason         | CP Teame      | IVA/IVE Case      | N-AJTUE<br>Member III | N/O-Case-EI | Worker     | Date Updated |
| 0/13/2018        | 100             | J - NON FEDERAL  | PA - ADDED     | DCF - CENTRAL | 134862000         | 15193XXX              | C591403190A | TRAINEROOS | 09/13/2018   |
| m                | 1071            | -sisio-          |                | 15            |                   |                       |             |            |              |
| 100              | 100             | - SELECT         |                | 55            |                   |                       |             |            |              |
| 100              | 100             | - SELECT         |                | 15            |                   |                       |             |            |              |
| 100              | 100             | - SELECT         |                | 15            |                   |                       |             |            |              |
| 100              | 121             | -38,807 -        |                | 12            |                   |                       |             |            |              |
| 1000             | (12)            | - SELECT -       |                |               |                   |                       |             |            |              |
| 100              | 588             | - SELECT         |                | 18            |                   |                       |             |            |              |
| 100              | 1071            | - SOLET -        |                | 15            |                   |                       |             |            |              |
| 1 http://        | 177             | - SELECT -       |                | 103           |                   |                       |             |            |              |

Figure 21: MHIS screen, Modify Member Program History

- 68. Enter the oldest dependent's DCN in the **DCN** field.
- 69. Click on the **Find** button.
  - If data in the grid is not end-dated, update the **End Date** column and click the **Update** icon.
- 70. Enter the **Date of Placement** from the referral in the **Begin Date** column.
- 71. Click the drop-down arrow in the **Program Type** field and select the appropriate foster care value.
  - The selection should correspond with the previous selections made on the **Dependent** and **Case** tabs.

- 72. Click the drop-down arrow in the Reason field and select PA-Added Participant.
- 73. Enter the foster care member number in the IV-A/IV-E Member ID column.
- 74. Click the **update** icon to save the data.
  - Update successful will appear at the bottom left-hand corner of the screen.
  - Modify the member program history for each member on the case.

| HINT | • Navigate to the <b>Member Demographics</b> page. Review and, if                                                                                                    |
|------|----------------------------------------------------------------------------------------------------|
|      | <ul> <li>necessary, update the information for each member listed.</li> <li>Navigate to the Address History page and review the NCP's information. Confirm that no address is listed for the child. This section should remain blank because the child is in the custody of the DCP&amp;P.</li> </ul> |